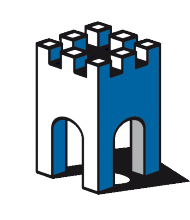

### GATEMANAGER Serie 4260

#### Ripristino della Password di Amministratore per GateManager HW 4260

Se avete perso la vostra Password di Amministratore per l'accesso alla Console GateManager, è possibile riattivare l'account Administrator GateManager server di default tramite la porta seriale del GateManager 4260(porta Console)

## Preparazione

1 Sarà necessario collegare un computer alla porta Console sul frontale del GateManager utilizzando il **cavo null-modem (**DB9 femmina - RG45) **fornito nella confezione.** 

2 Se si utilizza un computer Windows è possibile utilizzare l'applicazione HyperTerminal o un'applicazione telnet simile. Se il computer non dispone di una porta COM fisica, è possibile utilizzare un adattatore USB-Seriale.

# Parametri Seriale

31 parametri seriali sono: **115200 baud, 8 bit, 1 bit di stop**, **N**essuna parità, nessun controllo del flusso.

4 Disposizione dei pin del cavo nel caso non si avesse il cavo in dotazione:

| DB9-Female | DB9-Female |
|------------|------------|
| Pin 2      | Pin 3      |
| Pin 3      | Pin 2      |
| Pin 4      | Pin 6      |
| Pin 5      | Pin 5      |
| Pin 6      | Pin 4      |

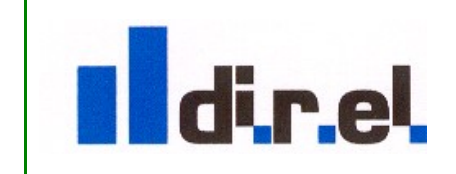

Supporto tecnico:

1

tecnico@gate-manager.it

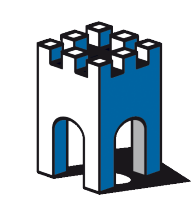

GateManager

# Procedura di Ripristino

1. Una volta avviato l'appicazione Terminale, se l'applicazione è configurata correttamente, il menu mostrerà sullo schermo i comandi disponibili

| EXT3-fs (sdb)<br>e2fsck 1.41.<br>/dev/boot: c | 1): mounted filesystem with ordered data mode<br>12 (17-May-2010)<br>lean, 14/9984 files, 334/9969 blocks                                  |
|-----------------------------------------------|----------------------------------------------------------------------------------------------------|
| Please press                                  | Enter to activate this console. pcnet32 0000:02:00.0 eth0: link up                                                                         |
| ≻<br>The following                            | g соммаnds are available:                                                                                                    |
| recover<br>reset<br>reboot<br>status<br>ping  | Install recover admin account<br>Reset the configuration to factory default<br>Reboot the appliance<br>Show system status<br>Ping a target |
| Created Rec                                   | overyAdmin account with well-known password.                                                                                               |
| Remember to<br>as you have                    | delete the account on Server > Status page as soon<br>recovered the server administrator account.                                          |
|                                               |                                                                                                    |

2. Avviare la procedura di ripristino digitando: recover

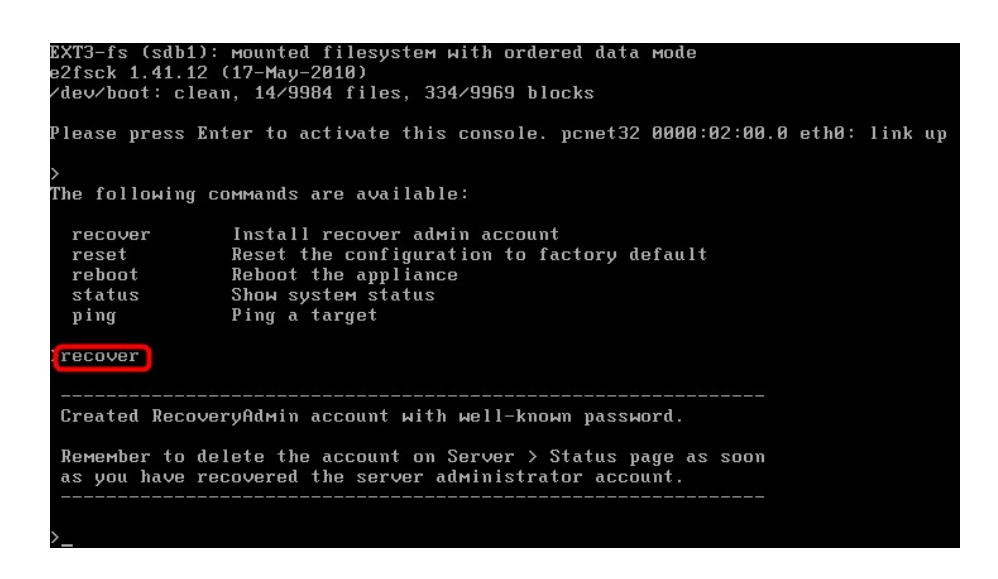

3. Il server ha ora creato un Account temporaneo con le seguenti credenziali:

#### Nome utente: **RecoveryAdmin** Password: **gatemanager**

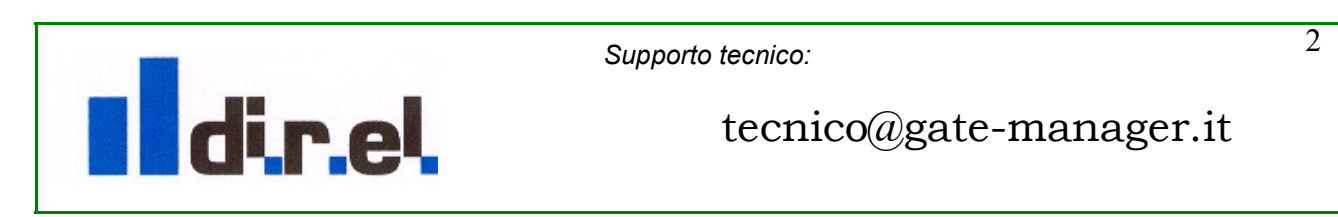

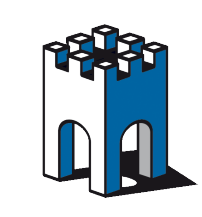

4. Attraverso il Browser, con le seguenti credenziali si è in grado di cambiare la password di qualsiasi utente, e inviare di nuovo il loro certificato.

| https://gm6.gate-manager.it/admin  |          |
|------------------------------------|----------|
| GateManager<br>secumea             | <b>n</b> |
| Administrator Login                |          |
| User name: RecoveryAdmin Password: |          |
| Login                              |          |
|                                    | secumea  |

5. Una volta completato, eliminare il **RecoveryAdmin** dal menu Server> Status:

| C | Tree Files Licenses Server                                      |
|---|-----------------------------------------------------------------|
|   | Status Log Config Certificates Routes Tools Backups AL Password |
|   |                                                                 |
|   | Attention needed!!                                              |
|   | 👍 RecoveryAdmin account is installed Delete                     |

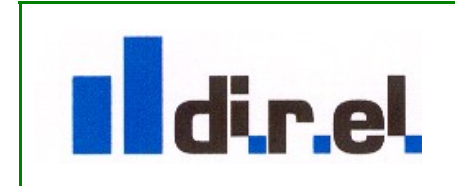

Supporto tecnico:

3

tecnico@gate-manager.it